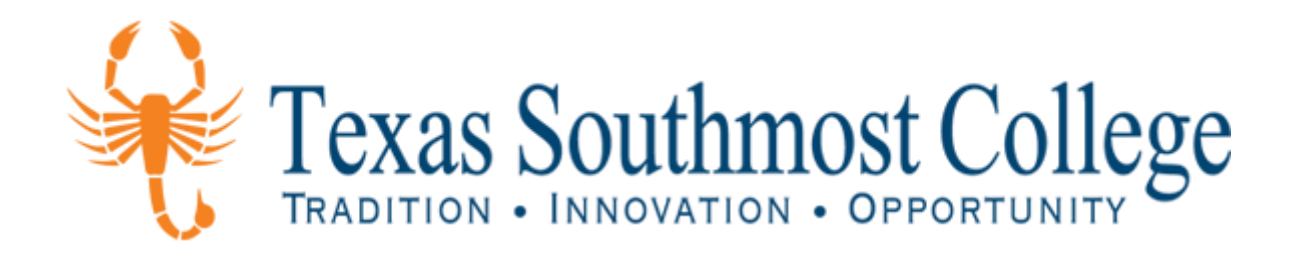

# Dual Credit ApplyTexas Application Guide

High School Programs and Services

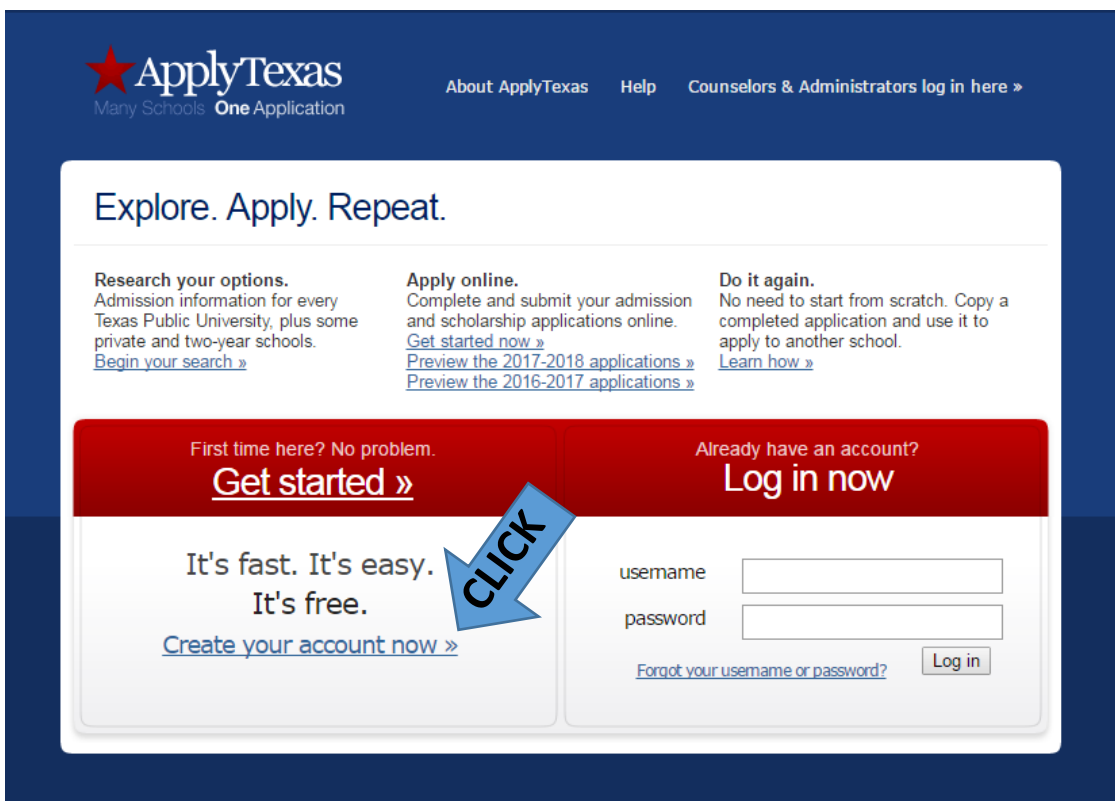

Figure 1

After student clicks on "Create your account now" they will be taken to the screen below.

Here they just fill out basic information. Student needs an email account in order to continue, as well as their contact information.

### My Account Dashboard - My Profile

| Enter i<br>If you | r information below to establish or maintain your free ApplyTexas profile. Additional information will be requested when you con<br>10 are creating an account, your username will be assigned and presented to you.                                                                                                    | nplete online applications.                                                                    |  |  |  |  |  |  |
|-------------------|----------------------------------------------------------------------------------------------------|------------------------------------------------------------------------------------------------|--|--|--|--|--|--|
| If you            | vu are creating an account, your username will be assigned and presented to you.                                                                                                    |                                                                                                |  |  |  |  |  |  |
|                   |                                                                                                    | u are creating an account, your username will be assigned and presented to you.                |  |  |  |  |  |  |
|                   |                                                                                                    |                                                                                                |  |  |  |  |  |  |
| ect               |                                                                                                    |                                                                                                |  |  |  |  |  |  |
| $\geq$            | You must read and agree to the ApplyTexas Privacy Policy linked below before continuing with your application(s).                                                                                                    | a l'an Analana 🐮 ann an daoith a ann ai                                                        |  |  |  |  |  |  |
|                   | By checking this box, I represent that I have read, understood and agreed to the terms and conditions of the Privacy P<br>in which case, my parent or legal guardian has also read, understood and agreed to the terms and conditions of the <u>Privac</u>                                                                                                    | olicy (unless I am under the age of<br>y Policy (opens in a new tab)).                         |  |  |  |  |  |  |
|                   | Full Legal Name - REQUIRED<br>Enter your full legal last, first, and middle name. Please da nat include diacritical marks such as accents (1) or tildes (~). Do nat use nicknames or abbreviations or commas<br>record if you enroll. Use your full legal name on all documents sent to the institution to which you are applying. If you have a passport, enter your name as it appears on yo | Decause this information will be used for your of<br>sur passport (without discritical marks). |  |  |  |  |  |  |
|                   | Last Name or Family Name or Surname                                                                                                    |                                                                                                |  |  |  |  |  |  |
|                   | First Name or Given Name                                                                                                    |                                                                                                |  |  |  |  |  |  |
|                   | Middle Name                                                                                                    |                                                                                                |  |  |  |  |  |  |
|                   | Suffix Select 🔻                                                                                                    |                                                                                                |  |  |  |  |  |  |
|                   | Date of Birth - REQUIRED                                                                                                    |                                                                                                |  |  |  |  |  |  |
|                   |                                                                                                    |                                                                                                |  |  |  |  |  |  |
|                   | Date of Birth Month ▼ / Day ▼ / KKKK 4 Digit year required                                                                                                    |                                                                                                |  |  |  |  |  |  |
|                   | Place of Birth - REQUIRED                                                                                                    |                                                                                                |  |  |  |  |  |  |
|                   | Enlei lhe cily, slale, and country where you were born.                                                                                                    |                                                                                                |  |  |  |  |  |  |
|                   | City                                                                                                    |                                                                                                |  |  |  |  |  |  |
|                   | Country Select a country if not U.S.                                                                                                    |                                                                                                |  |  |  |  |  |  |
|                   |                                                                                                    |                                                                                                |  |  |  |  |  |  |
|                   | Current Grade Level                                                                                                    |                                                                                                |  |  |  |  |  |  |
|                   | Grade Level Select V                                                                                                    |                                                                                                |  |  |  |  |  |  |
|                   | Are You a U.S. Citizen? - REQUIRED                                                                                                    | Figuro F                                                                                       |  |  |  |  |  |  |
|                   |                                                                                                    | rigule 5                                                                                       |  |  |  |  |  |  |
|                   | Email Address - REQUIRED<br>Please make sure to use an email address that allows you to receive emails from ApplyTexas. You will not be able to receive information from ApplyTexa<br>without a valid email address. Some school email accounts do not allow students to receive emails from outside the school district. If you aren't sure,                                                  | s and the schools to which you are applyin<br>check with your school counselor.                |  |  |  |  |  |  |
|                   | E-mail address                                                                                                    |                                                                                                |  |  |  |  |  |  |
|                   | Confirm E-mail address                                                                                                    | do not copy/paste.                                                                             |  |  |  |  |  |  |
|                   | This email is correct and I have access to it.                                                                                                    |                                                                                                |  |  |  |  |  |  |
|                   | Figure 2                                                                                                    |                                                                                                |  |  |  |  |  |  |

| Permanent Address - recourse<br>Street Address line 1<br>Street Address line 2<br>Ctv<br>Street Address line 2<br>Ctv<br>Street Address line 2<br>Country Select a country if not U.S.<br>Street Address in S<br>Physical Address (current street address where you reside, if different from above)<br>if your Physical Address line 2<br>Street Address line 2<br>Street Addre | Apply Texas standardizes permanent and physic                                                                                                    | al addresses for U. S. addresses. <u>What is addre</u>                                | <u>ess standardization?</u> (opens in new window)                                                                                               |
|----------------------------------------------------------------------------------------------------|----------------------------------------------------------------------------------------------------|---------------------------------------------------------------------------------------|----------------------------------------------------------------------------------------------------|
| Storet Address in: 2  Steet Address in: 2  Steet A                                                                                                    | Permanent Address - REQUIRED                                                                                                    |                                                                                       |                                                                                                    |
| Steel Address (may be servered by a sequence of the servered by a sequence of the servered by a                                                                                                    | Street Address line 1                                                                                                    |                                                                                       | Student fills in their full address on "STREET ADRESS LINE 1"                                                                                   |
| City       e for U.S. or Canadan addresses only         Yourd Physical Address (current street address where you reside, if different from above)       > Country leave as it is         Physical Address (current street address where you reside, if different from above)       > Street Address in the area code, street address where you reside, if different from above)         If your Physical Address (current street address where you reside, if different from above)       > Not Required         Physical Address (current street address where you reside, if different from above)       > Not Required         Postal/Zip Code       City         State / Possession / Poving:       Salet one         Physical Address (code Until Month * Oxy *         Physical Address (code Until Month * Oxy *         Phone Numbers         International Prefered Phone * regense         Country Code       Select type *         International Address e Select type *       Country Code leave blank         International Attemate Phone Type       Select type *         Country Code       Select type *         International Attemate Phone Type       Select type *         International Attemate Phone Type       Select type *         International Attemate Phone Type       Select type *         International Attemate Phone Type       Select type *         Interest of the current of the select type * <th>Street Address line 2</th> <th></th> <th>STREET ADDRESS LINE 2 is to be left blank</th>                                                                                                    | Street Address line 2                                                                                                    |                                                                                       | STREET ADDRESS LINE 2 is to be left blank                                                                                                    |
| State/Possession/Province       Select one       • for U.S. or Clanadam addresses only         Posal2/20 Cdf       • Country       Select a country if not U.S.       • Country leave as it is         Physical Address (current street address where you reside, if different from above)       If your Physical Address       Not Required         If your Physical Address is the same as your Permanent Address, leave this question black.       Not Required       Not Required         State/Possession/Phovine       Select one       •       Not Required         City       State/Possession/Phovine       Select one       •         Phose Numbers       Current street, address is black.       •       Not Required         Phose State/Possession/Phovine       Select one       •       Not Required         Phose State/Possession/Phovine       Select one       •       Not Required         Phose State       Currently if not U.S.       Not Required       •         Phose State       Currently if not U.S.       Input phone number with the area code. Just numbers, no special characters. (Example: / )       •         Country Code leave blank       Select phone type       Select phone type       Select phone type         Emergency Contact - Regimeso       Select type •       Input emergency contact information       It is recoommended that students use their lega guardian in thi                                                                                                    | City                                                                                                    |                                                                                       |                                                                                                    |
| Point induce database <ul> <li>             do not induce database</li> <li>             country</li> </ul> Physical Address (current street address where you reside, if different from above)              if your Physical Address inte 2 are any termanent Address. Issue the question black.                 Street Address inte 2             Currently State/Possession/Province             State/Possession/Province             State/Possession/Province             State/Possession/Province             State/Possession/Province             Select acountry if not U.S.               Not Required            Physical Address (odd on gametheses, please. Include any city or area code here.               Input phone number with the area code. Just numbers,             no special characters. (Example: /, .)             Currently Gode                 Prefered Phone - requise               Input phone number with the area code. Just numbers,             no special characters. (Example: /, .)             Currently Gode                 Prefered Phone - requise             Currently Gode               Input phone number with the area code. Just numbers,             no special characters. (Example: /, .)             Currently Gode                   Not Required               Select phone turpe: "Gode                 International Alternate Phone             Currently Gode               Input emergency contact information                                                                                                    | State/Possession/Province                                                                                                    | Select one                                                                            | « for U.S. or Canadian addresses only                                                                                                    |
| Country       Select a country if not U.S.       • Country leave as it is         Physical Address (current street address where you reside, if different from above)       If your Physical Address line 2         If your Physical Address line 2       Image: Country Code         Street Address line 2       Image: Country Code         City       Street Address line 2         Street Address line 2       Image: Country Code         Physical Address Good Until       Month + Day +         Phone Numbers       Not Required         Numbers       Input phone number with the area code. Just numbers, no special characters. (Example: / - , )         Country Code       Country Code leave blank         Select net black       Select type +         Atternate Phone       Country Code leave blank         Select type +       Select phone type         Emergency Contact - Request       Input emergency contact information         It is recommended that students use their lega guardian in this section       It is recommended that students use their lega guardian in this section                                                                                                    | Postal/Zip Code                                                                                                    |                                                                                       | « do not include dashes                                                                                                    |
| Physical Address (current street address where you reside, if different from above)<br>If your Physical Address line 2<br>City<br>State/Possession/Province<br>Postal / Zity<br>State/Possession/Province<br>Select a country if not U.S.<br>Physical Address Good Until<br>Month $ each action on the select and the select and t$                                                                                                    | Country                                                                                                    | Select a country if not U.S.                                                          | Country leave as it is                                                                                                    |
| Street Address   Street Address   City   State/Possession/Province   Select one   Postal/Zip Code   Country   Select a country if not U.S.   Physical Address Good Until   Month To Day T   Preferred Phone - sequence   Steret Address   Country Code   Country Code   Select type T   Country Code   Select type T   Country Code   Select type T   Country Code   Select type T   International Preferred Phone - sequence   Select type T   Country Code   Select type T   Country Code   Select type T   International Alternate Phone   Country Code   Select type T Not Required International Preferred Phone - sequence Select type T Country Code Select type T Country Code Select type T Country Code Select type T Select type T Country Code Select type T Select type T Country Code Select type T Select type T Select type T Country Code Select type T Select type T <p< td=""><th>Physical Address (current street add<br/>If your Physical Address is the same as your Per</th><td>ress where you reside, if different fr<br/>rmanent Address, leave this question blank.</td><td>rom above)</td></p<>                                                                                                    | Physical Address (current street add<br>If your Physical Address is the same as your Per                                                                                                    | ress where you reside, if different fr<br>rmanent Address, leave this question blank. | rom above)                                                                                                    |
| Street Address line 2   City   State/Possession/Province   Postal2/2ip Code   Country   Select a country if not U.S.   Physical Address Good Until   Month T Day T   Prefered Phone- sequence   International Preferer Phone   Select type T   Country Code   Select type T   Country Code   Select type T   Country Code   Select type T   Prefered Phone sequence   Select type T   Country Code   Select type T   Country Code   Select type T   International Preference Phone   Select type T   Country Code   Select type T   Country Code   Select type T   International Preference Phone   Select type T   Country Code Select type T Country Code Select type T Country Code leave blank Select phone type Select type T The First Name Select type T The First Name Select Address Select Address Select Ad                                                                                                    | Street Address                                                                                                    |                                                                                       |                                                                                                    |
| City State/Possession/Province   Select an country   Postal/Zip Code   Country   Select a country if not U.S.   Physical Address Good Until   Month • Day •   Phone Numbers   Numbers offs, nod sakes, det or parentheses, please. Include any city or area code here.   International Preferred Phone - acquireco   International Preferred Phone - acquireco   Select type •   Alternate Phone   Select type •   Alternate Phone Type   Select type •   Country Code   Select type •   Emergency Contact - floguitteD   (Preferred Phone Type   Select type •   Input phone type Select type • Input phone type Select type • Input code leave blank Select phone type Select type • Input emergency contact information It is recommended that students use their lega guardian in this section                                                                                                    | Street Address line 2                                                                                                    |                                                                                       |                                                                                                    |
| State/Possession/Province       Select one <ul> <li>Not Required</li> <li>Not Required</li> <li>Physical Address Good Until Month          <ul> <li>Description</li> <li>Select a country in ot U.S.</li> <li>Physical Address Good Until Month              <ul> <li>Description</li> <li>Select a country in ot U.S.</li> <li>Physical Address Good Until Month              <ul> <li>Description</li> <li>Select a country in ot U.S.</li> <li>Phone Numbers</li> <li>Numbers only, not dealess, dots or parentheses, please. Include any city or area code here.</li> </ul> <li>Preferred Phone Required</li> <ul> <li>Generative Select type •</li></ul></li></ul></li></ul></li></ul>                                                                                                    | City                                                                                                    |                                                                                       |                                                                                                    |
| Postal/Zip Code                                                                                                    | State/Possession/Province                                                                                                    | Select one                                                                            | Not Required                                                                                                    |
| Country Select a country if not U.S.   Physical Address Good Until Month • Day •   Phone Numbers   Numbers only, no dashes, dots or parentheses, please. Include any city or area code here.   Input phone number with the area code. Just numbers, no special characters. (Example: / , )   Country Code Select type •   Alternate Phone Select type •   Alternate Phone Select type •   Alternate Phone Select type •   Country Code leave blank Select phone type   Emergency Contact - #EquireD   (Person to be contacted in case of emergency) Input emergency contact information   Phone Numbers Input emergency contact information   Phone country Code en non                                                                                                    | Postal/Zip Code                                                                                                    |                                                                                       |                                                                                                    |
| Physical Address Good Until Month                                                                                                    | Country                                                                                                    | Select a country if not U.S.                                                          |                                                                                                    |
| Phone Numbers         Numbers only, no dashes, dots or parentheses, please. Include any city or area code here.         Input phone number with the area code. Just numbers, no special characters. (Example: /)         Country Code         Preferred Phone - sequence         International Preferred Phone         Alternate Phone         Alternate Phone         Country Code         Select type •         Alternate Phone         Country Code         Select type •         Select phone type         Country Code         Select phone type         Country Code         Select phone type         Input emergency contact - REQUIRED         (Person to be contacted in case of emergency)         Title •         First Name         Last Name         Phone Country Code         Street Address         Street Address line 2         City                                                                                                    | Physical Address Good Until                                                                                                    | Month V Day V                                                                         |                                                                                                    |
| Alternate Phone Type       Select type •         Emergency Contact - REQUIRED<br>(Person to be contacted in case of emergency)       Itile         Title       Title •         First Name       Input emergency contact information         Phone       « num         Phone Country Code       « num         Street Address                                                                                                    | Numbers only, no dashes, dots or parentheses,<br>Preferred Phone - REQUIRED<br>International Preferred Phone<br>Country Code<br>Preferred Phone Type - REQUIRED<br>Alternate Phone<br>International Alternate Phone | please. Include any city or area code here.                                           | Input phone number with the area code. Just numbers,<br>no special characters. (Example: / , )<br>Country Code leave blank<br>Select phone type |
| Title   First Name   Last Name   Last Name   Phone   Phone Country Code   Street Address   Street Address line 2   City   Input emergency contact information It is recommended that students use their lega guardian in this section                                                                                                    | Alternate Phone Type Emergency Contact - REQUIRED (Person to be contacted in case of emergency)                                                                                                    | Select type V                                                                         |                                                                                                    |
| First Name       Input emergency contact information         Phone       Input emergency contact information         Phone Country Code       It is recommended that students use their lega guardian in this section         Street Address       Input emergency contact information                                                                                                    | Title                                                                                                    | Title •                                                                               |                                                                                                    |
| Last Name       Input emergency contact information         Phone       « num         Phone Country Code       « num         Street Address       It is recommended that students use their lega guardian in this section         Street Address line 2                                                                                                    | First Name                                                                                                    |                                                                                       |                                                                                                    |
| Phone       « num         Phone Country Code       « non-         Street Address       It is recommended that students use their lega guardian in this section         Street Address line 2                                                                                                    | Last Name                                                                                                    |                                                                                       | Input emergency contact information                                                                                                    |
| Phone Country Code       Street Address          Street Address Ine 2          City                                                                                                    | Phone                                                                                                    |                                                                                       | « num                                                                                                    |
| Street Address     guardian in this section       Street Address line 2                                                                                                    | Phone Country Code                                                                                                    |                                                                                       | It is recommended that students use their lega                                                                                                  |
| Street Address line 2                                                                                                    | Street Address                                                                                                    |                                                                                       | guardian in this section                                                                                                    |
| City                                                                                                    | Street Address line 2                                                                                                    |                                                                                       |                                                                                                    |
|                                                                                                    | City                                                                                                    |                                                                                       |                                                                                                    |

| Ethnicity and Race:<br>Are you Hispanic or Latino? (a person of Cuba                                                              | n, Mexican, Puerto Rican, South or Central American, or other Spanish cultu                                                                                                    | ire or origin, regardless of race)                                                                    |
|----------------------------------------------------------------------------------------------------|----------------------------------------------------------------------------------------------------|----------------------------------------------------------------------------------------------------|
|                                                                                                    | 🔍 Yes 🔍 No                                                                                                    |                                                                                                    |
| Please select the racial category or                                                                                              | <ul> <li>categories with which you most closely identify. Check a</li> <li>American Indian or Alaska Native         <ul> <li>(A person having origins in any of the original peoples of North and South maintains tribal affiliation or community attachment.)</li> </ul> </li> </ul> | s many as apply.<br>America (including Central America), and who                                      |
|                                                                                                    | Asian<br>(A person having origins in any of the original peoples of the Far East, So<br>example, Cambodia, China, India, Japan, Korea, Malaysia, Pakistan, the I                                                                                                    | utheast Asia or the Indian subcontinent including, for<br>Philippine islands, Thailand, and Vietnam.) |
|                                                                                                    | Black or African American                                                                                                    | Select ethnicity, race, and                                                                           |
|                                                                                                    | (A person having origins in any of the black racial groups of Africa.)                                                                                                    | gender                                                                                                |
|                                                                                                    | Native Hawaiian or Other Pacific Islander<br>(A person having origins in any of the original peoples of Hawaii, Guam, S                                                                                                    | Samoa, or other Pacific islands.)                                                                     |
|                                                                                                    | White     (A person having origins in any of the original peoples of Europe, the Mide                                                                                                    | lle East, or North Africa.)                                                                           |
| Gender                                                                                                    | 🔍 Male 🛛 Female                                                                                                    |                                                                                                    |
| Password Information - REQUIRED<br>You will need your password each time you wi<br>letters long, must contain at least one number | sh to access or modify any of your information. Please choose something y<br>r, and cannot contain any spaces. Enter the same password in both Password<br>————————————————————————————————————                                                                                       | ou can easily remember. Your password can be 8-12<br>I boxes to make sure you typed it correctly.     |
| Password<br>Confirm Password                                                                                                    |                                                                                                    | Password must be 8-12 letters long and                                                                |
|                                                                                                    | save profile                                                                                                    | cannot contain at least one number,                                                                   |
|                                                                                                    |                                                                                                    |                                                                                                    |

| If student selected no to "US Citizen" | question in figure 2, the quesitons below will appear. |  |
|----------------------------------------|--------------------------------------------------------|--|
|                                        |                                                        |  |

| Of what country are you a citizen?                                                                                   |                                          |                                                |                                                                                       | Citizenship Country: Select country they were born in                                     |
|----------------------------------------------------------------------------------------------------|------------------------------------------|------------------------------------------------|---------------------------------------------------------------------------------------|-------------------------------------------------------------------------------------------|
| Citizenship country                                                                                                  | MEXICC                                   | ls.                                            |                                                                                       |                                                                                           |
| Do you hold Permanent Residence s                                                                                    | tatus (val                               | id I-551) f                                    | for the U.S.?                                                                         |                                                                                           |
| it ves, piease submit a copy of botr                                                                                 | i slaes of                               | the card.                                      |                                                                                       | If student has a residency alien card select " <b>yes</b> " and type in their             |
|                                                                                                    | • Yes                                    | No                                             | Not Applicable                                                                        | residency allen card number and the day it was issued to them.                            |
| If "Yes", date permanent resident ca                                                                                 | ard issued                               | with 4-dig                                     | git year:                                                                             |                                                                                           |
| Permanent resident card                                                                                              | Month <b>*</b>                           | ] / Day ▼                                      | 1                                                                                     | If student does not have a residency alien card select no and procee<br>to next question. |
| Alien Number                                                                                                    |                                          | 982 (97 - 922 - 4                              |                                                                                       |                                                                                           |
| If you are not a U.S. citizen or perm<br>residence (form I-485) pending with<br>(If "Yes." submit a conv of your Not | nanent res<br>1 the U.S.<br>1 ice of Act | ident, do<br>Citizenshi<br>t <b>ion</b> from 1 | you have an application<br>p and Immigration Servic<br>the USCIS, <b>form I-797</b> 0 | for permanent<br>es (USCIS)?                                                              |
| (                                                                                                    |                                          |                                                |                                                                                       | If student has not submitted an application for permanent residence                       |
|                                                                                                    | O Yes                                    | No                                             | Not Applicable                                                                        | select no and proceed to answer the following question.                                   |
| Non U.S. Citizen, Non U.S. Permai<br>legal permanent residence:                                                      | nent Resi                                | dent Info                                      | rmation: If you are not                                                               | a U.S. citizen nor permanent resident, country of                                         |
|                                                                                                    | Colorto                                  | country if                                     | notUS                                                                                 | Citizenship Country: Select country they were hold legal residency                        |

Figure 5

### Have students read the Privacy Policy and check box. Privacy Policy - REQUIRED

whing this box, I represent that I have read, understood and agreed to the terms and conditions of the Privacy Policy of under the age of 16, in which case, my parent or legal guardian has also read, understood and agreed to the terms and the Privacy Policy (opens in a new tab)). By ch Check (unle cond

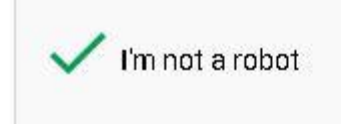

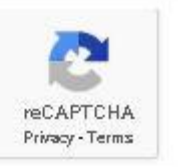

Have students check the "I'm not a robot" box after creating their password.

Account confirmation is shown below when students have successfully completed their ApplyTexas profile.

| /our Username is:             | Student's email                                                                                             |
|-------------------------------|----------------------------------------------------------------------------------------------------|
| <u>lease email us</u> with ar | y questions.                                                                                                |
| ou have successfully sa       | ved your ApplyTexas profile.                                                                                |
| lease note: Saving a p        | rofile does not mean that you have completed your application.                                              |
| our Username is:              | Student's email                                                                                             |
| 1any applicants do not        | complete their application in one session. You will need your username and password each time you log on to |
| pplyTexas. PLEASE W           | RITE THEM DOWN OR PRINT THIS PAGE FOR YOUR RECORDS.                                                         |
| ou may now <u>go to My A</u>  | <u>pplications</u> to complete an application.                                                              |
|                               |                                                                                                    |
|                               |                                                                                                    |

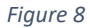

After creating their profile, students must create an application.

# My Account Dashboard - Application Listing

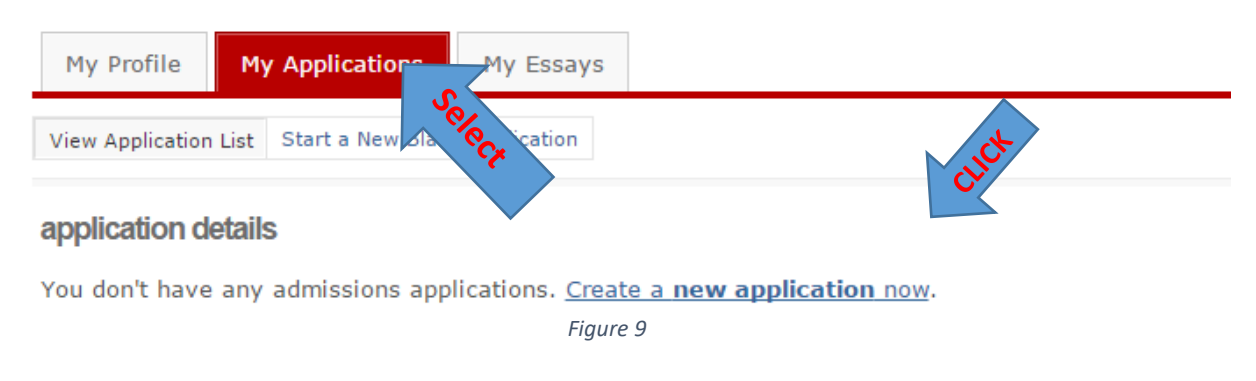

Select "create a 2 year degree college admissions application".

## My Account Dashboard - Application Listing

| Start a New Blank Application           |                                                     |                           |    |
|-----------------------------------------|-----------------------------------------------------|---------------------------|----|
| ssions   Start a new blank application. |                                                     |                           |    |
|                                         |                                                     |                           |    |
|                                         |                                                     |                           |    |
|                                         | which of these should 1 choose application type des | iptions                   | ct |
|                                         | eate a new 2 year college admission                 | s application             |    |
| create a                                | w 4 year university undergraduate a                 | Imissions application     |    |
| For those app                           | ants who already have a bachelor's                  | degree or the equivalent: |    |
| c                                       | ate a new graduate school admissio                  | is application            |    |

Figure 10

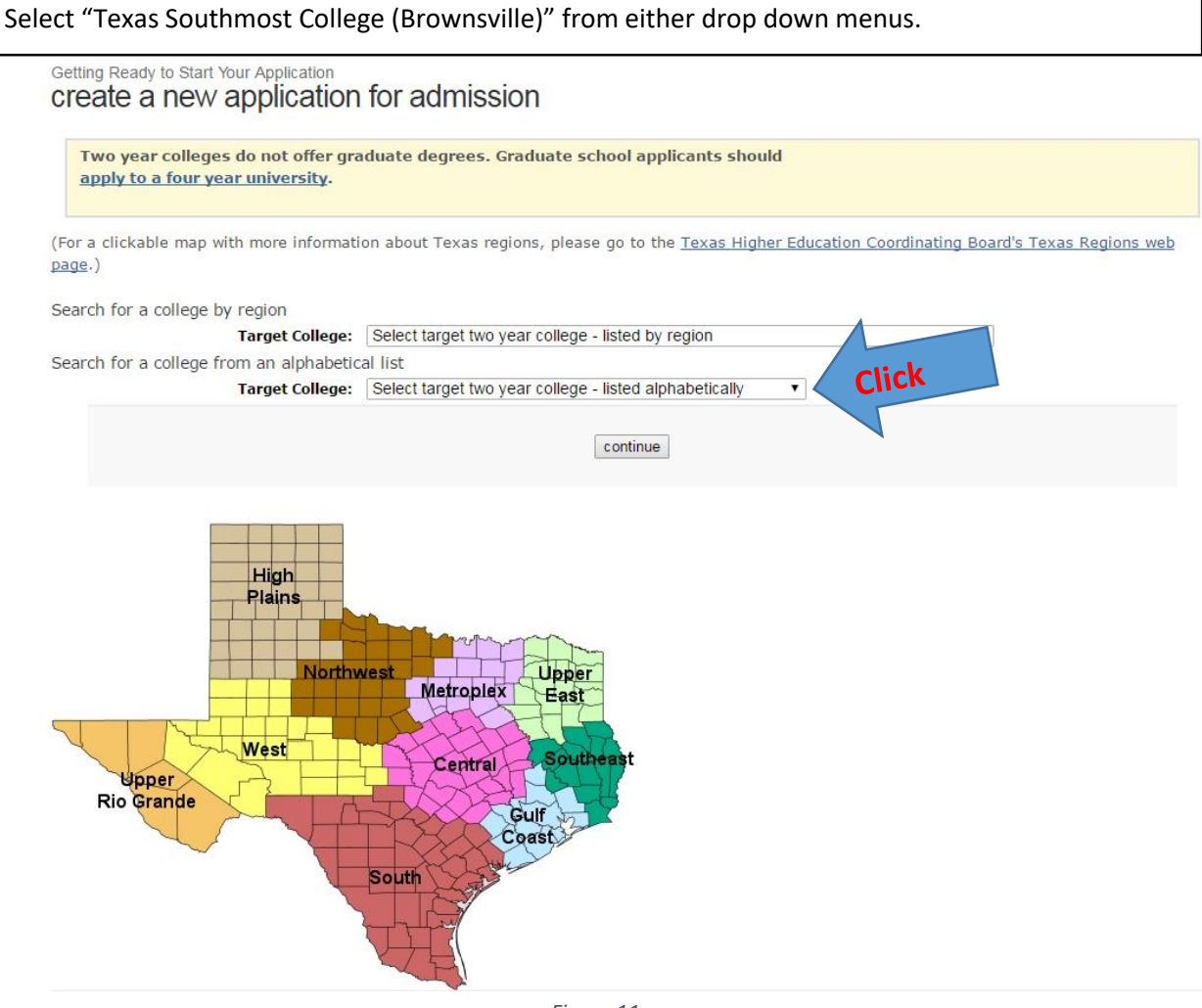

Figure 11

| Select a semester of entry.                                                                                                    |
|----------------------------------------------------------------------------------------------------|
| Getting Ready to Start Your Application<br>select a semester                                                                                                    |
| Semester of Entry Select semester                                                                                                    |
| continue                                                                                                    |
| August – December = Fall<br>January – May = Spring<br>June –July = Summer I<br>July – August = Summer II                                                                                                    |
| Figure 12                                                                                                    |
| Getting Ready to Start Your Application<br>Select a semester                                                                                                    |
| Texas Southmost College offers multiple deadlines for Two Year Institution applications for Fall (Aug - Dec) 2017. Please select the deadline for which to apply. For more information about these deadlines, please contact Texas Southmost College.  The regular deadline for Two Year Institution applications (08/22/2017)  Transfer Student(s) submission of Transcripts Deadline (Deadline is 08/01/2017) |
| continue                                                                                                    |
| Figure 13                                                                                                    |

Select DIVISION OF HUMANITIES as first choice school, unless student is applying for a CTE program.

Getting Ready to Start Your Application select school

ſ

| Please submit this application if your interested in attending Fal<br>person by going to the Admissions of | l 2017. If you wish to apply after the deadline, you will have to do so in<br>ffice at the Oliveira Student Services Center. |  |  |  |
|----------------------------------------------------------------------------------------------------|----------------------------------------------------------------------------------------------------|--|--|--|
| Deadline:                                                                                                  | 08/22/2017                                                                                                    |  |  |  |
| Application Fee:                                                                                           | No Application Fee                                                                                                    |  |  |  |
| Select School First Choice School DIVISION OF HUMANITIES                                                   | Select                                                                                                    |  |  |  |
| continue                                                                                                   |                                                                                                    |  |  |  |
| Fig                                                                                                    | ure 14                                                                                                    |  |  |  |

| Select AA in General Studies as student major, unless student is applying for a CTE program.                                                                                                    |
|----------------------------------------------------------------------------------------------------|
| Getting Ready to Start Your Application<br>select major                                                                                                    |
| Please note:                                                                                                    |
| Please submit this application if your interested in attending Fall 2017. If you wish to apply after the deadline, you will have to do so in person by going to the Admissions office at the Oliveira Student Services Center. |
| Please select your major.                                                                                                    |
| If you don't see your desired major, check the institution's website. If you cannot find it there, contact the institution for more information.                                                                               |
| School selected: DIVISION OF HUMANITIES Major: AA in General Studies                                                                                                    |
| continue                                                                                                    |

Figure 15

| Click on "Continue to my application"                                                                                                    |                 |
|----------------------------------------------------------------------------------------------------|-----------------|
| Texas Southmost College - Two Year School Admission for Fall 201<br>continue to my application                                                                                                    | 7<br>Click      |
| Items to complete                                                                                                    | Deadline        |
| Admissions application<br>Page 1: biographical information<br>Page 2: educational background<br>Page 3: educational information<br>Page 4: residency information<br>Page 5: custom questions for this institution | August 22, 2017 |
| go back                                                                                                    |                 |
| Figure 16                                                                                                    |                 |

Type in student's SS# in this section and answer question 17. If they do not have one scroll down and save.

Γ

### Page 1 of 5 biographical information

| We have assigned an application ID number to this application. Ple<br>concerning this application and may be needed to retrieve your app<br>Your application ID is 2266586 | ase make note of it, as it is required for all further co<br>vlication password.                                                                                    | ommunication                                                                  |
|----------------------------------------------------------------------------------------------------|----------------------------------------------------------------------------------------------------|-------------------------------------------------------------------------------|
| First choice school/college                                                                                                    | DIVISION OF HUMANITIES                                                                                                    |                                                                               |
| First choice major/program                                                                                                    | AA in General Studies                                                                                                    |                                                                               |
| Want to change your school(s)/college(s) and/or major(s)/pro<br>Please select a deadline for your application to Texas Southmost Colleg                                    | gram(s)? <u>Go back to the "select major" page</u> .<br>e.<br>vo Year Institution applications (08/22/2017)<br>ision of Transcripts Deadline (Deadline is 08/01/201 | 7)                                                                            |
| Enter your U.S. Social Security Number     Please enter your Social Security Number, if you have one. It is used to mate     Social Security Number (SSN)     Confirm SSN  | ch your application to your transcript and test scores, and f<br>« No spaces, dashes, or letters.<br>« No spaces, dashes, or letters                                | or financial aid.                                                             |
| 17. Texas Conservatorship - <b>REQUIRED</b><br>At any time in your life were you placed in foster care or adopted from foster c                                            | are in Texas?                                                                                                    | In Page 1, If possible, provide social security number and answer question 17 |
| Fig                                                                                                    | gure 17                                                                                                    |                                                                               |

Check the boxes below, confirming that student information is correct.

| Please confirm that we have stored t | e following information correctly:                                                                |                                |
|--------------------------------------|---------------------------------------------------------------------------------------------------|--------------------------------|
| First Name/Given Name:               |                                                                                                   | After saving, it will take the |
| Last Name/Family Name/Surname:       |                                                                                                   | student back to the top.       |
| Date of Birth:                       |                                                                                                   | Check the boxes like the       |
| Please make corrections below as ne  | eded.                                                                                             | ones on this image.            |
|                                      | ${f {\Bbb S}}$ Yes, my name and birthdate have been saved correctly REQUIRED                      |                                |
| Permanent Address:                   |                                                                                                   |                                |
| Street Address: 80 FORT BROWN ST     |                                                                                                   |                                |
| Street Address (line 2):             |                                                                                                   |                                |
| City: BROWNSVILLE                    |                                                                                                   |                                |
| State: TX                            |                                                                                                   |                                |
| Postal/Zip: 785204956                |                                                                                                   |                                |
|                                      | ✓ I understand that my permanent address has been standardized and certi correct address REQUIRED | fy this is my                  |
|                                      | save page                                                                                         |                                |
|                                      | Figure 18                                                                                         |                                |

In this section, student will select their HS.

### Page 2 of 5 educational background

### 1. High School You Graduated From or Expect to Graduate From: - **REQUIRED**

You will speed the processing of your application by searching for and selecting your high school via the school search option. Have an official transcript sent to each university to which you apply.

To begin the school search process, click the school search button, then enter the name of your high school. If you are unable to find a match in the database, please select the "School not found" option at the bottom of the search page.
Select "FIND YOUR HIGH SCHOOL"

| For U.S. high schools, please be sure to sup            | ply both the city and state.       |                               |                                                                          |
|---------------------------------------------------------|------------------------------------|-------------------------------|--------------------------------------------------------------------------|
| For international high schools, please leave            | the state field blank and enty the | the city field.               | A pop up (Figure 20) will appear,<br>type in the school student is zoned |
| Search for Your High School                             | Find Your High School              |                               | to, once school is found click on                                        |
|                                                         |                                    |                               | select and it will take the student                                      |
| High School Name:                                       | PORTER HIGH SCHOOL                 |                               | back to this screen with the                                             |
| High School Code:                                       | 2445644                            | ]                             | information filled                                                       |
| High School City or Country:                            | PORTER                             |                               |                                                                          |
| High School                                             | Texas 🔹                            | « if in U.S. or Canada        | All student needs to do is fill out                                      |
| State/Possession/Province:<br>Expected Graduation Date: | May • 2021 •                       |                               | their "Expected graduation date"                                         |
|                                                         | Please check here if you have i    | information to enter for more | May, (HS, graduation year)<br>than one high school                       |
| Are you home-schooled? - REQUIRE                        | D                                  |                               |                                                                          |

Figure 19

Type in school name and city click "submit". Find your school and select.

### ApplyTexas School Search

### Search by School Name, City, State, Country

| ∂earch tips:                                    |                                                                                     |
|-------------------------------------------------|-------------------------------------------------------------------------------------|
| For the fastest search, enter o                 | nly the school name.                                                                |
| Adding the city will limit the list             | when searching for common school names or larger geographic areas.                  |
| To search for all the schools in                | a particular city or country, leave the school name field blank.                    |
| Entering information in all fields              | isn't necessary and will limit the results to only schools that match the criteria. |
| School Name:                                    |                                                                                     |
|                                                 |                                                                                     |
| School Country:                                 | Select One                                                                          |
| School Country:<br>School City:                 | Select One                                                                          |
| School Country:<br>School City:<br>School Type: | Select One   High School/Secondary School   Select                                  |
| School Country:<br>School City:<br>School Type: | Select One  High School/Secondary School  Submit                                    |

For verification purposes, please have students type if their High School student ID number (if any) in the box provided below.

5. High School Student ID - optional

Please enter your high school student ID number:

| In th          | s section, students will select their admission basis.                                                                                                    |
|----------------|----------------------------------------------------------------------------------------------------|
| Page<br>edi    | a or 5<br>Icational information                                                                                                    |
| 1,             | Did you take a Tech Prep course or courses for college credit?                                                                                                    |
| 2,             | Please indicate on what basis you are seeking admission. Select the option that is most appropriate. Any/all of these may require additional documentation: - <b>REQUIRED</b> Admission Basis (Dual Credit (receiving both high school and college credit) • |
| 3.             | Please indicate the primary reason for attending classes at this college: - <b>REQUIRED</b> Reason Attending Earn Associate Degree (2 years)                                                                                                    |
| 4.             | rOEFL <b>TOEFL taken</b> « if your native language is not English                                                                                                    |
| 5.             | ELTS IELTS taken                                                                                                    |
|                | save changes Select                                                                                                    |
|                | Figure 22                                                                                                    |
| If st<br>If st | ident claims US Residency in their student profile (Figure 2) the screen below (figure 23) will appear .<br>Ident does not claim US Residency in their student profile, refer to Figure 28.                                                                  |

Page 4 of 5 residency information

delete residency answers & start over If student files his or her own income tax as an independent taxpayer, select **Residency Information** yes. An Individual Taxpayer Identification Basis of Claim to Residency Number (ITIN) is a tax processing Do you file your own federal income tax as an independent tax payer? - REQUIRED number issued by the Internal Revenue (An independent tax payer should not be claimed as a dependent by another person. If you file a joint return with your spouse, answer "Yes.") Service. The IRS issues ITINs to 🔍 Yes 🛛 🖲 No individuals who are required to have a U.S. taxpayer identification number but Are you claimed as a dependent or are you eligible to be claimed as a dependent by a parent who do not have, and are not eligible to or court-appointed legal guardian? - REQUIRED obtain, a Social Security number (SSN) (To be eligible to be claimed as a dependent, your parent or legal guardian must provide at least one half of your support. A step-parent does not qu not adopted the student.) from the Social Security Administration (SSA). Yes No Select If student is claimed as a dependent by a parent of legal guardian, select yes. save and continue to next question

If student selects no to question number two in Figure 23, the following screen will appear. If not, it will prompt them to Figure 25.

| residency information                            |                                                                               |                                       |
|--------------------------------------------------|-------------------------------------------------------------------------------|---------------------------------------|
|                                                  |                                                                               | delete residency answers & start over |
|                                                  |                                                                               |                                       |
| Residency Information                            |                                                                               |                                       |
| Who provides the majority of your sup            | port? - REQUIRED                                                              |                                       |
|                                                  | Self                                                                          |                                       |
|                                                  | Parent or Legal Guardian                                                      |                                       |
|                                                  | Other: (list below)                                                           |                                       |
| If other, please list:                           |                                                                               |                                       |
| (note: If you check "other" please provide an ex | planation in the "General Comments" box at the end of the residency section.) |                                       |
|                                                  |                                                                               |                                       |
|                                                  | save and continue to next question                                            |                                       |
|                                                  |                                                                               |                                       |

Figure 24

# residency information

delete residency answers & start over

| esidency Information<br>1. Is the parent or legal guardian upon whom you base your claim of residency a U.S. Citizen? - REQUIRED                                                                                                    | 1. If parent is a US Citizen/Resident select yes, if parent is not refer to Figure 23.               |
|----------------------------------------------------------------------------------------------------|----------------------------------------------------------------------------------------------------|
| 🖲 Yes 🔘 No                                                                                                    | 2. If parent lives in Texas select <b>ves</b>                                                        |
| <ol> <li>Does this parent or legal guardian currently live in Texas? - REQUIRED<br/>If he or she is out of state due to a temporary assignment by your employer or other temporary<br/>purpose, please explain in the "General Comments" box at the end of the residency section of this<br/>application.</li></ol>                 | 3 a. Have student type in the number of years parents have been living in the State of Texas         |
| 3. If your parent or legal guardian is currently living in Texas:                                                                                                    | 3 b. Select "Establish maintain a home"                                                              |
| a. How long has he or she been living here ?<br>Lived in Texas for: Years: 20 Months:                                                                                                    |                                                                                                    |
| <ul> <li>b. What is your parent's or legal guardian's main purpose for being in the state?<br/>If for reasons other than those listed here, give an explanation in the "General Comments" box at<br/>the end of the "General Comments" box at the end of the residency section of this application.</li> <li>G to college</li></ul> | Scroll down to question #6. Figure 26                                                                |
| Figure 25                                                                                                    | 6 a. If parent works in the state of Texas, select yes.                                              |
| <ul> <li>6. For the past 12 months:</li> <li>a. Has your parent or legal guardian been <u>gainfully employed</u> in Texas? - REQUIRED</li> <li></li></ul>                                                                                                    | 6 b. If parent has received primary support from social service agency, select yes.                  |
| <li>b. Has your parent or legal guardian received primary support from a social service agency? -<br/>REQUIRED</li>                                                                                                    | For more information, click on link below.                                                           |
| © Yes ⊛ No                                                                                                    | https://www.socialworkers.org/LinkClick.aspx?fil<br>eticket=cPGKXbFAxsw%3D&portalid=0                |
| 7. Is your parent or legal guardian married to a person who could claim "yes" to any part o $$\odot$ Yes $\otimes$ No$$                                                                                                    | f question (5) or (6)? - REQUIRED                                                                    |
| a. If yes, indicate which question could be answered "yes" by your parent or legal guardian's spouse Select  b. How long has your parent or legal guardian been married to the Texas Resident?  Married to TX resident for: Years: Months:                                                                                          | 7. If parent or legal guardian mattied a person who answered yes to questions 6 a and b, select yes. |
| Figure 26                                                                                                    | 7 a. If yes to any, indicate the questions that were answered.                                       |
|                                                                                                    | 7 b. Have students answer how many years and months their parents have been married.                 |

# If student selected No for question 1 in Figure 25, it prompt them to filling out the "Non-US Citizen parent/guardian information below.

| residency information                                                                                                    |                                                   |
|----------------------------------------------------------------------------------------------------|---------------------------------------------------|
|                                                                                                    | delete residency answers & start over             |
| Residency Information                                                                                                    | 1 a. Select yes/no if parent or legal guardian    |
|                                                                                                    | claim permanent residency of the US.              |
| 1. Is the parent or legal guardian upon whom you base your claim of residency a U.S. Citizen? - REQUIRED<br>Ves • No                                                                                                    |                                                   |
| Non-U.S. Citizen parent/guardian information                                                                                                    | 1 b. If parent has submitted a residency          |
| a. If not, is the parent or legal guardian upon whom you base your claim of residency a Permanent<br>Resident of the U.S.?                                                                                                    | application, select yes and leave question 1c     |
| ○ Yes 🔹 No ○ Reset answer-Not Applicable                                                                                                    | blank.                                            |
| b. Is this parent or legal guardian a foreign national whose application for Permanent Resident Status has been p                                                                                                    | reliminarily reviewed?                            |
| (Your parent or legal guardian should have received a recriming receipt or Notice of Action (1-757)<br>from USCIS showing your I-485 has been reviewed and has not been rejected.)                                                                               | 1 b. If parent has not submitted a permanent      |
| 🔍 Yes 🔮 No 🔍 Reset answer-Not Applicable                                                                                                    | resident application, select no and proceed to    |
| c. Is this parent or legal guardian a foreign national here with a <u>visa eligible to domicile in the United States</u> or is he/she a Refugee, Asylee, Parolee or here under Temporary Protective Status?<br>If so indicate which: <u>United a With a show</u> | question 1 c.                                     |
|                                                                                                    | 1 c. If students know answer to question, have    |
| Figure 27                                                                                                    | them select it, if not select "None of the above" |
|                                                                                                    | from the drop down menu.                          |

If student does not claim US Residency in their student profile (Figure 2) the screen below (figure 28) will appear.

preliminary visa information

### Immigration Status

If you are admitted, additional information regarding your immigration status is required. Upon submission of your electronic application, you will be sent a "Certification of Financial Responsibility" form to complete and return to the school to which you are applying. If you are, or will be, in F-1 or J-1 status, evidence of adequate financial support is required for issuance of an immigration document (Form I-20 or Form DS-2019). If student currently resides in the US, select yes. Are you currently residing in the U.S.? - REQUIRED 🔍 Yes 🔍 No If students selects yes, refer to figure 29. If you will require a change in your visa status, what type of visa is expected? If student does not live in the US, select no, Student (F-1) Visa Student (J-1) Visa scroll down and "save changes" Expected source of financial support if you are, or will be, in F-1 or J-1 status Personal or family funds Government or private sponsor (include full name of sponsor below) Other (please specify source below) What is your marital status?

Single

Figure 28

Please answer questions in Figure 29, to the best of the student's ability.

Married

| Ext                    | Diration Date////                              | « 4-                      | digit year                                                                                                  |
|------------------------|------------------------------------------------|---------------------------|----------------------------------------------------------------------------------------------------|
| Will you require a cha | ange in your visa status? - <mark>REQ</mark> I | UIRED                     |                                                                                                    |
|                        | OYes OM                                        | No 🔍 Unsure               | If student will require a change in their visa status after graduation select no, if unsure, select unsure. |
| If you are already in  | the U.S., do you plan to leave                 | the U.S. before enrolling | at the university to which you are applying?                                                                |
|                        | 🔍 Yes 🔍 M                                      | No                        |                                                                                                    |
| If yes, approxir       | mate date of Month V                           | « 4-                      | digit year                                                                                                  |

### Page 4 of 5 residency information

you have provided and start over, please use the button above.

delete residency answers & start over

# Residency Information General Comments Is there any additional information that you believe your college should know in evaluating your eligibility to be classified as a resident? If so, please provide it below. A maximum of 10 lines will be sent.

|                                    | A summary of the answered residency                                                                               |
|------------------------------------|----------------------------------------------------------------------------------------------------|
| Residency Information              | questions will appear on this screen,                                                                             |
| Residency Section Complete         | scroll down and save and continue to                                                                              |
|                                    | next section.                                                                                                    |
| You have completed the residency s | ection of this application. The answers you provided are displayed below. If you would like to delete the answers |

After reviewing your answers, please use the save page & continue with application button at the bottom of this page to continue your application.

### Before submitting, student must answer "Custom questions" for our institution.

# Page 5 of 5 custom questions for this institution

This page will continue to appear until all questions have been acknowledged or saved and the page has been saved.

Step-by-Step Instructions This page contains questions particular to the University and/or major to which you are applying. You must provide an answer for all REQUIRED questions and acknowledge, or save, optional questions. When all questions have been saved, save the page as a whole to continue with your application.

### Gender – REQUIRED

| Please indicate your gender: | ® Female<br>◎ Male                                                    |
|------------------------------|-----------------------------------------------------------------------|
|                              | save, acknowledge question Save this question and remain on this page |

Figure 31

| Page 5 of 5 |           |          |             |
|-------------|-----------|----------|-------------|
| custom      | questions | for this | institution |

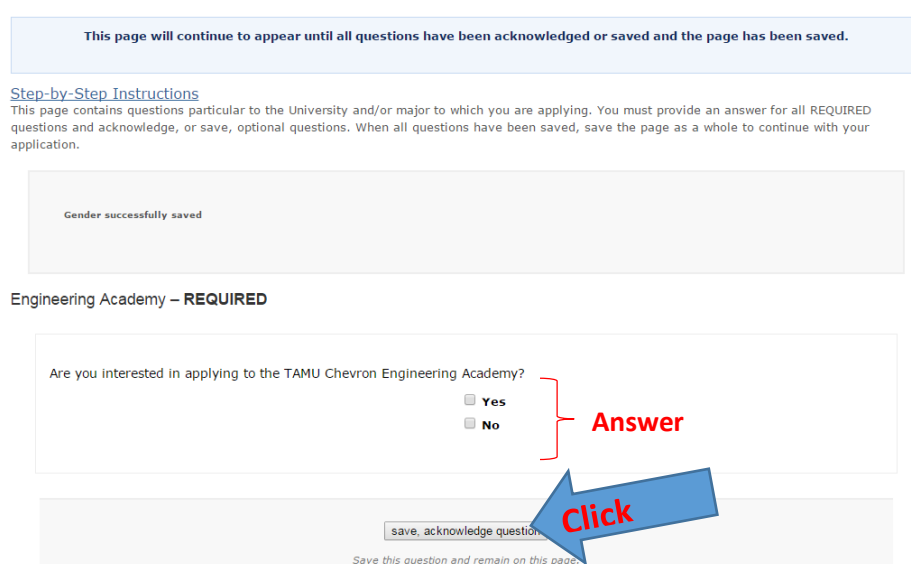

Figure 32

Page 5 of 5 custom questions for this institution

| Engineering Academy successfully saved                                                         |  |
|------------------------------------------------------------------------------------------------|--|
| save and complete this page<br>Save this question and page and continue with your application. |  |

Figure 33

You will need to log in to the email used to create your profile. See a copy of the email below.

ApplyTexas <applytexas@austin.utexas.edu> Your ApplyTexas Profile: Email verification We removed extra line breaks from this message.

Hello

You are receiving this message because you have recently created a new account or entered a new email on an ApplyTexas profile.

Please visit the following link to verify your email address: https://www.applytexas.org/adappc/gen/verify.WBX? s ticket=7765A8FB68799AFAF80979F1FF619A9761E8C3&s user id=delu3232

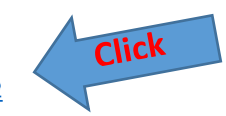

Figure 34

Once you click on the link it will take you to applytexas in which you will type in your email address and click on continue

| ApplyTexas          | Home Page/Log In My Account Dashboard                                                                                                    | Admissions Information |
|---------------------|----------------------------------------------------------------------------------------------------|------------------------|
| Application Details |                                                                                                    | Appli                  |
|                     | ApplyTexas email verification                                                                                                    |                        |
|                     | Please enter the email address you are verifying for security purposes. After verification you will be redirected to the ApplyTexas login page. |                        |
|                     | Email: Continue                                                                                                    |                        |
|                     | Last updated June 14 , 2017<br>Privacy Web Accessibility FAQ                                                                                    |                        |
|                     | Figure 35                                                                                                    |                        |

Go back to your original tab in which you will read boxes below, and check each box before proceeding.

### certification and payment information

### certification of information - REQUIRED

You are required to read the statements below. By checking the box next to the statement you are agreeing to the terms and conditions laid out in the statement. If you do not check the box next to the statement, you will not be allowed to complete or submit this application.

You may wish to print this page for your own records; however, we ask that you not send in a printout of this page to the institution to which you are applying.

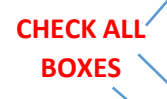

Notification of Rights under Texas Law: Information collected about you through this application may be held by any institution of higher education to which you apply. With few exceptions, you are entitled on your request to be informed about the collected information. Under Sections 552.021 and 552.023 of the Texas Government Code, you are entitled to receive and review the information. Huder section 559.004 of the Texas Government Code, you are entitled to correct information held by any institution to which you apply. With incorrect. You may correct information held by any institution to which you apply by contacting the institution. The information that is collected about you will be retained and maintained as required by Texas records retention laws (Section 441.180 et seq. of the Texas Government Code) and rules. Different types of information are kept for different periods of time. The Texas Higher Education Coordinating Board, or its authorized representative(s), has permission to contact you regarding your ApplyTexas application and/or regarding related educational outreach purposes (including, for example, to make you aware of financial aid opportunities) using any of the contact information for communication methods (email, mail, phone, cellular, text message, or automated telephone dialing equipment). Your information will not be sold for commercial purposes.

I certify that I have read and understand the <u>New Requirements and Important Information about Bacterial Meningitis</u>

If my application is accepted, I agree to abide by the policies, rules and regulations at any college to which I am admitted. I authorize the college to verify the information I have provided. I certify that the information I have provided is complete and correct and I understand that the submission of false information is grounds for rejection of my application, withdrawal of any offer of acceptance, cancellation of enrollment and/or appropriate disciplinary action. I understand that officials of my college will use the information submitted on this form to determine my status for residency eligibility. I authorize the college to electronically access my records regarding the Texas Success Initiative. I agree to notify the proper officials of the institution of any changes in the information provided.

### financial aid information

2

You must apply for financial aid separately. You can apply for financial aid online. Contact the institution's financial aid office directly for more information.

### non-discrimination clause

Admission to any of the Texas institutions of higher education and any of their sponsored programs is open to qualified individuals regardless of race, color, gender, sexual orientation, creed, age, national origin or disability.

### application fee information

No information on the application fee is available for this university and semester.

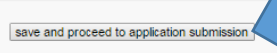

Click

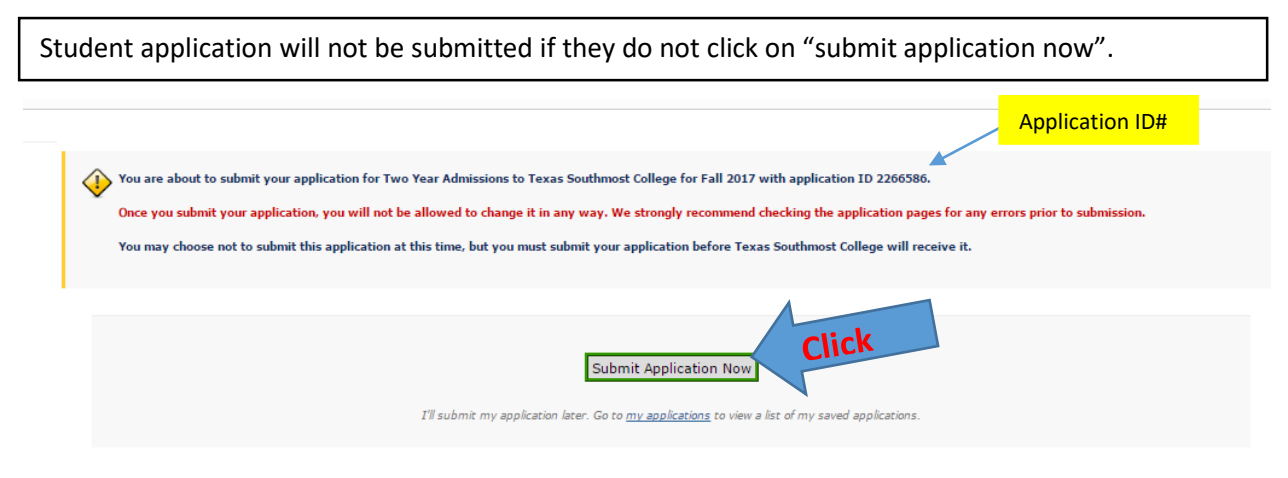

Figure 37